## <u>Creación De grupo de calendario para consultar la disponibilidad de las salas de reuniones.</u>

Ingresamos al correo de Microsoft outlook,  $\rightarrow$  calendario $\rightarrow$  vamos a la opción actions de la barra de herramientas  $\rightarrow$  seleccionamos **View Group Schedules**, tal como lo muestra la siguiente imagen:

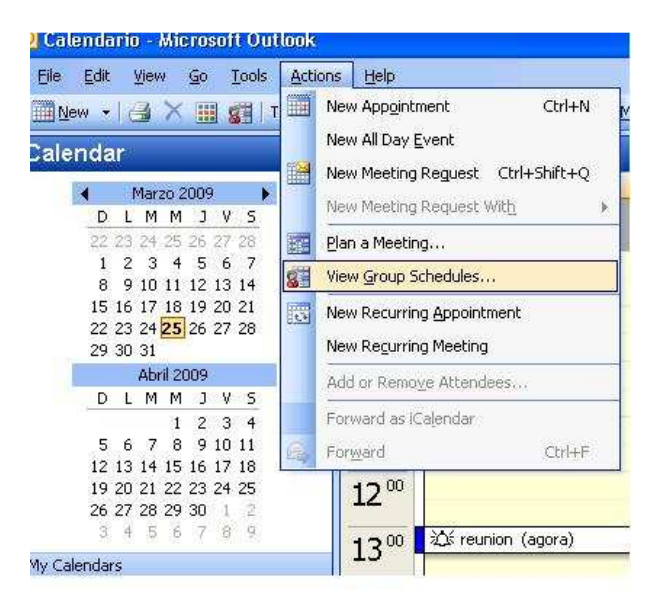

Seguidamente presionamos NEW. Nos pedirá ingresar un nombre para el grupo de calendario Ej:

| ype a name for the new ( | Group Schedule: |
|--------------------------|-----------------|
| salas reuniones          |                 |
|                          |                 |
|                          |                 |
|                          | OK Cancel       |

Luego de ingresar el nombre del grupo y dar click en OK, se nos abrirá la siguiente pantalla, en donde debemos hacer click en Add Others y seleccionar Add from Address Book

| oom:        | 100% (Day View)                | ~ |            |              |           |            |         |       |       |
|-------------|--------------------------------|---|------------|--------------|-----------|------------|---------|-------|-------|
| 100         |                                |   | 13:00      | 14:00        | 15:00     | 16:00      | 17:00   | 18:00 | 19:00 |
| Gr          | roup Members                   |   |            | 5            | _         |            | _       | 3     |       |
| Cli         | ick here to add a name         |   | ) <u>.</u> | ă.           |           | Si         | -       |       |       |
|             |                                |   | 2          | 2            | -         | 2          | -       | 23    | 10.5  |
|             |                                |   |            | 2            | -         | 2          | -       | 1     |       |
|             |                                |   |            | <u>C</u> C   | -         | <u>c</u> c | _       | 50    |       |
|             |                                |   | -          | -            | -         | -          | _       | -     |       |
|             |                                |   | -          | -            | -         |            | -       | -     |       |
|             |                                |   | 1          |              |           |            |         |       |       |
|             |                                |   |            |              |           |            |         |       |       |
| ····-§····· |                                |   | <          |              | -         |            | -1      |       | >     |
| Add         | Others 👻 Options               | • | Go to:     | Miércoles 25 | 5-03-2009 | Make       | Meeting |       |       |
| ł           | Add from <u>A</u> ddress Book. |   |            |              |           |            |         |       |       |
|             | Add Public Folder              | _ | Office     | No Inform    | ation     |            |         |       |       |

A continuación nos mostrara una ventana con todas las direcciones del dominio virtus partners, acá tendremos que agregar solo las salas de reuniones Agora y Atrium y finalizar con OK.

| ype Name or Select from List:                                                                                                    | Show Names from the: |        |  |  |
|----------------------------------------------------------------------------------------------------|----------------------|--------|--|--|
|                                                                                                    | Global Address List  | ~      |  |  |
| Name                                                                                                    | Business Phone       | Office |  |  |
| Maurizio Fronza<br>Miguel Zapata<br>Paola Jiménez<br>Patrick Meynial<br>Recruiting Virtus Partners<br>Robert Segal<br>Rodrigo de la Calle<br>Sala Agora |                      | ^      |  |  |
| Virtus Partners<br>Virtus Partners                                                                                                    |                      | ~      |  |  |
| To -> Sala Agora; Sala                                                                                                    | Atrium               | Cancel |  |  |

Finalmente para consultar la disponibilidad de las salas, nos vamos a Actions→ View Group Schedules→seleccionamos nuestro grupo llamado "salas de reuniones" y click en Open, apareciéndonos una ventana como esta:

| oom: 100% (Day View)     | 13:00                     | 14.00        | 15:00       | 16:00        | 17:00     | 18:00 | 19.00 |
|--------------------------|---------------------------|--------------|-------------|--------------|-----------|-------|-------|
| Group Members            | 10.00                     | 11.00        | 15.00       | 10.00        | 17.00     | 10.00 | 15.00 |
| Sala Agora               | -                         | 5            | Pruet       | Pruet        |           |       | prue  |
| Sala Atrium              | reuni                     |              |             |              |           | 10    | Reu   |
| Click here to add a name |                           | 2            |             | 2            |           | 2     |       |
|                          |                           |              | _           | 10           | _         |       |       |
|                          |                           | -            | _           | -            | _         |       | -     |
|                          |                           | -            |             | -            | -         | -     |       |
|                          |                           |              |             |              |           |       |       |
|                          |                           |              |             |              |           |       |       |
|                          | <                         | t.           | 1           | - m )        | 1         | 1a    |       |
| Add Others 👻 Options     | Go to:                    | Miércoles 25 | 5-03-2009 🔽 | <u>M</u> ake | Meeting 🔻 | ·)    |       |
|                          | one and the second second | -            | an talah    |              |           |       |       |
| Busy 💋 Tentative 📕 Ou    | t of Office               | 🖄 No Inform  | ation       |              |           |       |       |

Espero les sirva y recuerden la reserva de las salas se realiza con Dehianira.

Atte. Iván Bueno M.